## 國立政治大學 SSL VPN iOS 連線方式說明

2023-04-14

目前 iOS 設備建議使用者使用新版的 invanti Secure Access Client APP 程式進行連線為佳。

若您已安裝 Pulse Secure APP 程式,建議手動刪除,安裝 invanti Secure Access Client。

本文件僅說明如何以 invanti Secure Access Client APP 進行政治大學 sslvpn 連線。

步驟1. 至 Apple App Store 搜尋「ivanti」。 安裝該 APP 至你的 iOS 設備 (iPad/iPhone)。

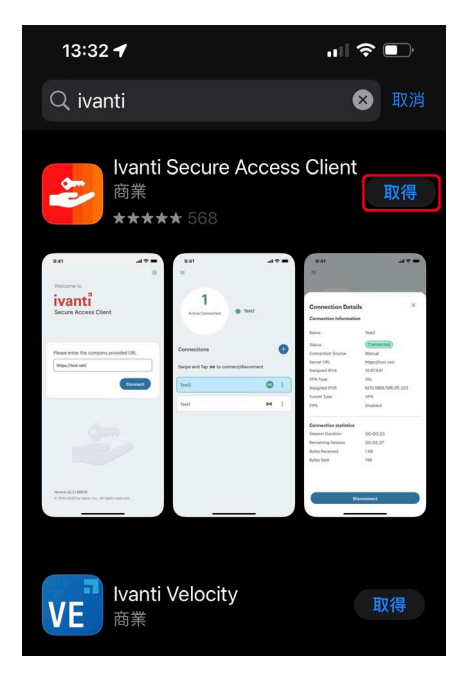

步驟2. 執行 Pulse Secure APP。請於 URL 輸入「https://sslvpn.nccu.edu.tw」。

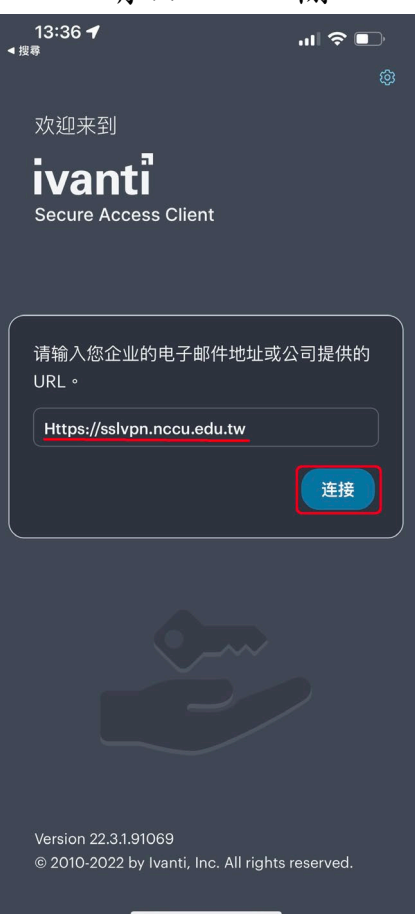

步驟3. 請輸入連接名稱,例如:「nccu」。然後按下「連接」。

| 13:36 <b>┦ ₁    奈 ■</b> 〕<br>▲搜尋 |
|----------------------------------|
| ←    添加连接                        |
| 填写下方的必填字段,并单击添加按钮以添加连接。          |
| 类型                               |
|                                  |
| 连接名称                             |
| nccu                             |
| URL *                            |
| https://sslvpn.nccu.edu.tw       |
| 用户名                              |
| (可选)                             |
| <b>身份验证类型</b> > 容码               |
| · 领域                             |
| (可选)                             |
| 角色                               |
| (可选)                             |
|                                  |
| (添加 连接 连接                        |
|                                  |

步驟4. 建立連線設定檔,請按「允許」,加入 VPN 連線設定。

| 13:37<br><b></b> 4 搜惑 | 1                                           |         | 중 ∎ |  |  |  |  |
|-----------------------|---------------------------------------------|---------|-----|--|--|--|--|
|                       | 添加                                          | 连接      |     |  |  |  |  |
| 填写下方的                 | 填写下方的必填字段,并单击添加按钮以添加连接。                     |         |     |  |  |  |  |
| 类型                    |                                             |         |     |  |  |  |  |
|                       |                                             |         |     |  |  |  |  |
| 连接名称                  |                                             |         |     |  |  |  |  |
| nccu                  |                                             |         |     |  |  |  |  |
| URL •                 |                                             |         |     |  |  |  |  |
| https://              | <sup>r</sup> Secure Ac                      | cess」想要 |     |  |  |  |  |
| 用户名                   | 加入VF                                        | N設定     |     |  |  |  |  |
|                       | 使用 VPN 時,此 iPhone 的所有<br>網路流量可能會被過濾或監<br>控。 |         |     |  |  |  |  |
| <b>身份验</b><br>密码      | 允許                                          | 不允許     |     |  |  |  |  |
| 领域                    |                                             |         |     |  |  |  |  |
| (可选)                  |                                             |         |     |  |  |  |  |
| 角色                    |                                             |         |     |  |  |  |  |
| (可选)                  |                                             |         |     |  |  |  |  |
|                       |                                             |         |     |  |  |  |  |
|                       | 添加                                          | 连接      |     |  |  |  |  |
|                       |                                             |         |     |  |  |  |  |

步驟5. 請輸入政大 SSLVPN 的登入資訊,即您的政大電子郵件帳號、密碼。輸入完畢後請按「Sign In」鍵。

| 13:38 <b>1</b> 🔐 🕤 🗖                                                     |
|--------------------------------------------------------------------------|
| https://sslvpn.nccu.edu.tw/ <sub>取消</sub><br>dana-na/auth/url_default/we |
| National Chengchi University<br>國立政治大學                                   |
| 政治大學 NCCU SSL VPN                                                        |
| 目前此項服務只提供 仍在學在職之政大師生 由校外連回使用,<br>校園內IP暫時不提供此項服務.                         |
| 請先安裝並使用sslvpn程式連線。                                                       |
| 關於sslvpn程式安裝說明與下載 <u>請參考這裡</u>                                           |
| username < 输入核党名称                                                        |
| <                                                                        |
|                                                                          |
| Sign In                                                                  |
|                                                                          |
|                                                                          |
|                                                                          |
|                                                                          |
|                                                                          |
|                                                                          |
|                                                                          |

步驟6. 如果出現是否以Touch ID「保存憑證」,請依個人需求決定。

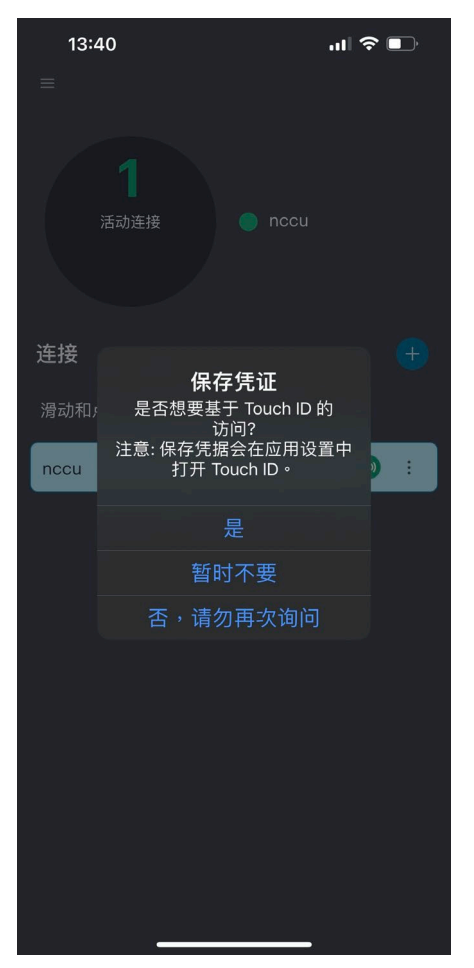

步驟7. 如果使用 Touch ID「保存憑證」,在 Face ID 的機型會以 Face ID 進行保存。

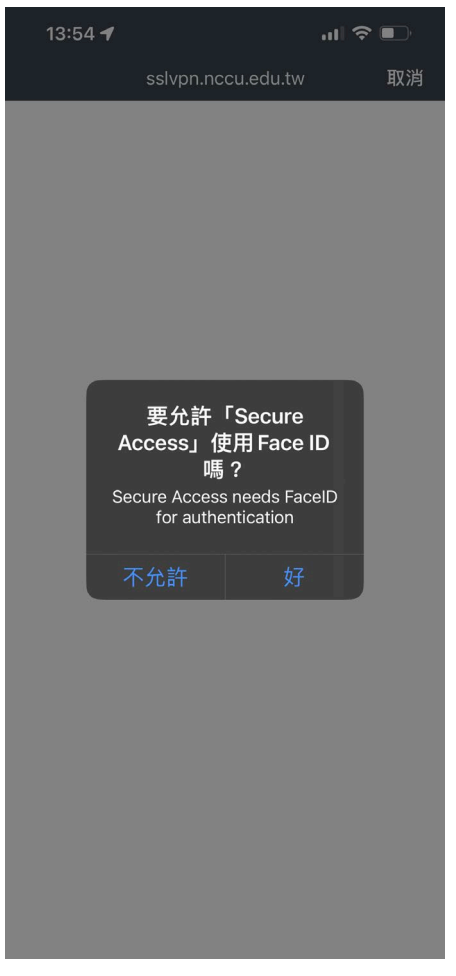

步驟8. 連線成功時,狀態下方顯示已連線。

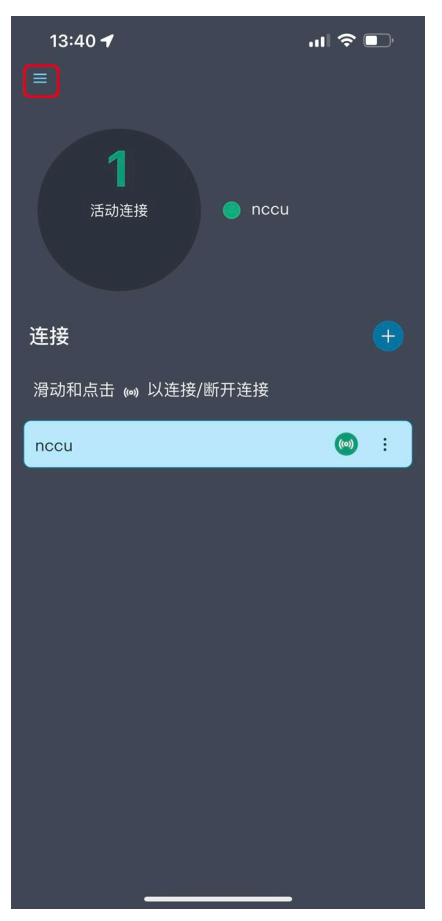

若您想要 APP 的資訊是以繁體字顯示,請您點選左上角「menu」鍵,然後選「UI 模式」,選其中的「經典」,然後按下「」後重新啟動 APP。

| ivanti<br>Secure Access Client<br>主页<br>设置<br>关于<br>支持<br>UI模式<br>新山<br>应用程序设置已更改 ! 重新后<br>动应用程序以继续。<br>经典<br>注册 Z.1,                                            | 13:41                 | 1                              | ııl ≎ ■ |
|----------------------------------------------------------------------------------------------------|-----------------------|--------------------------------|---------|
| 主页<br>设置<br>关于<br>支持<br>UI 模式<br>新 U  応用程序设置已更改!重新后<br>动应用程序以继续。<br>発典<br>注册 Z t.<br>Yersion 22.3.1.91069<br>© 2010-2022 by Ivanti, Inc. All rights<br>reserved. | <b>ivan</b><br>Secure | ti<br>Access Client            |         |
| 设置<br>关于<br>支持<br>UI 模式<br>町<br>町<br>町<br>町<br>町<br>町<br>町<br>町<br>町                                                                                             | 主页                    |                                |         |
| 关于<br>支持<br>UI模式<br>管理<br>新山<br>应用程序设置已更改!重新启<br>动应用程序以继续。<br>经典<br>注册 Z<br>Yersion 22.3.1.91069<br>Subscripts 2010-2022 by Ivanti, Inc. All rights<br>reserved. | 设置                    |                                |         |
| 支持<br>□ 模式<br>管理<br>新 u                                                                                                    | 关于                    |                                |         |
| UI 模式<br>管理<br>新 u                                                                                                    | 支持                    |                                |         |
| 管理<br>新山<br>应用程序设置已更改!重新启<br><u>动应用程序以继续。</u><br>经典<br>注册 Z I ,<br>Wersion 22.3.1.91069<br>© 2010-2022 by Ivanti, Inc. All rights<br>reserved.                   | UI 模式                 |                                |         |
| 新 u                                                                                                    | 管理「                   |                                |         |
| 经典<br>注册 Z<br>Version 22.3.1.91069<br>© 2010-2022 by Ivanti, Inc. All rights<br>reserved.                                                                        | 新 U                   | 应用程序设置已更改!重新<br>动应用程序以继续。      | f启):    |
| 确定<br>注册 Z I , ,<br>Version 22.3.1.91069<br>© 2010-2022 by Ivanti, Inc. All rights<br>reserved.                                                                  | 经典                    |                                |         |
| Version 22.3.1.91069<br>© 2010-2022 by Ivanti, Inc. All rights<br>reserved.                                                                                      | 注册 Z I,               | 确定<br>`                        |         |
| © 2010-2022 by Ivanti, Inc. All rights reserved.                                                                                                    |                       |                                |         |
|                                                                                                    |                       | 022 by Ivanti, Inc. All rights |         |
|                                                                                                    |                       |                                |         |

| 13:42 🕇                          |            |        |          |
|----------------------------------|------------|--------|----------|
|                                  | Secure A   | Access |          |
|                                  |            |        |          |
| 連線                               |            |        |          |
| <b>nccu</b><br>https://sslvpn.nd | ccu.edu.tw |        | ***      |
| 內部網路                             |            |        | >        |
|                                  | 中斷運        | 線      |          |
| 2                                |            |        | 06:57:52 |
|                                  |            |        |          |
|                                  |            |        |          |
|                                  |            |        |          |
|                                  |            |        |          |
|                                  |            |        |          |
|                                  |            |        |          |
|                                  |            |        |          |
|                                  |            |        |          |
|                                  |            |        |          |
| A                                | Ċ.         | Ø      | ≡        |

步驟9. 您可以透過手機內建的瀏覽器來開啟網頁,確認可正常上網。

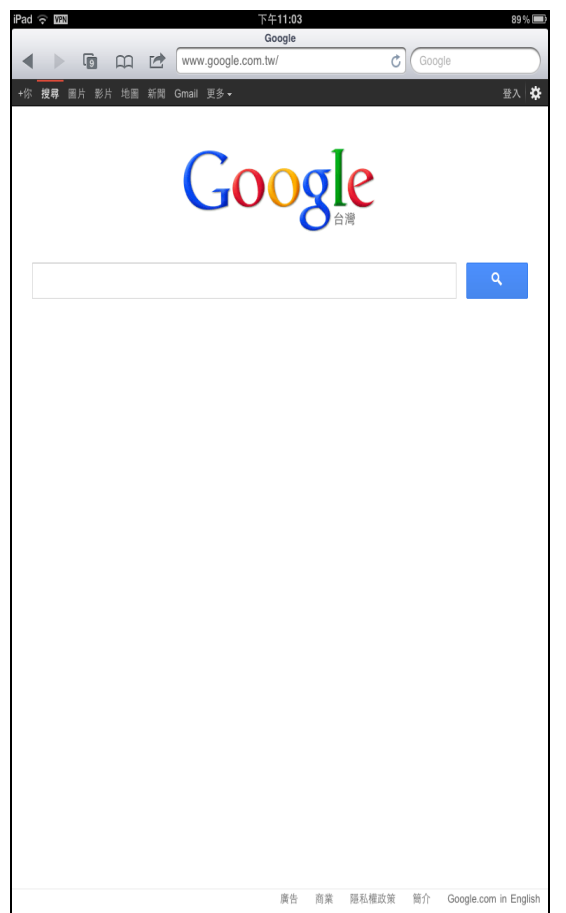